#### **UNTUK MAHASISWA**

#### UNGGAH TUGAS AKHIR MANDIRI REPOSITORY UNIVERSITAS BAKRIE

| ert keyword here         | UNIVERSITAS Repository                                        |
|--------------------------|---------------------------------------------------------------|
| RMENU                    | BAKRIE VINIVERSITAS Bakrie Repository                         |
| ANAGE DEPOSITS           | Welcome to Universitas Bakrie Repository.                     |
| ANAGE RECORDS<br>PROFILE | Latest Additions                                              |
| REVIEW                   | View items added to the rep<br>Search Repository              |
| EDIT PAGE                | Search the repository using a rult range of Browse Repository |
|                          | Browse the items in the repository by subject.                |
|                          | were it wrmation about this site.                             |

**Edisi Revisi 02 - 2024** 

#### File yang harus diupload : (Format PDF)

| Nama File                                    | Isi File                                                                                                    |                                                                                     |
|----------------------------------------------|----------------------------------------------------------------------------------------------------|-------------------------------------------------------------------------------------|
| 00 cover.pdf<br>PDF File<br>450 KB           | <ol> <li>Cover</li> <li>Halaman Pernyataan Originalitas (Scan Tanda Tangan)</li> <li>Halaman Pengesahan (Scan Tanda Tangan)</li> <li>Halaman Ucapan Terima Kasih</li> <li>Halaman Pernyataan Persetujuan Publikasi (Scan Tanda Tangan)</li> <li>Abstrak</li> <li>Daftar Isi</li> <li>Daftar Tabel</li> <li>Daftar Gambar</li> <li>Daftar Lampiran</li> <li>Dijadikan 1 file (00. Cover.pdf)</li> </ol> | File 00.Cover Nomor<br>halamannya adalah<br>angka romawi kecil :<br>i, ii, iii, dst |
| 01 SAS 1- ILpof<br>PDF frie<br>SGS KB        | 1. Bab I Pendahuluan<br>2. Bab II Tinjauan Pustaka<br>3. Bab III Metodologi Penelitian<br>Dijadikan 1 file (01. BAB I-III.pdf)                                                                                                    | File 01. BAB I-<br>Lampiran Nomor                                                   |
| CQ BAS D/ pdf<br>PDF Tile<br>720 K8          | Bab IV Analisa Data dan Pembahasan<br>(02. BAB IV.pdf)                                                                                                    | angka biasa :                                                                       |
| 03 8AB V.pdf<br>PDC File<br>163 FB           | Bab V Kesismpulan dan Saran<br>(03. BAB V.pdf)                                                                                                    | - 1, 2, J, USI                                                                      |
| ON OAFTAR POSTAKA, por<br>POF File<br>INT KB | Halaman Daftar Pustaka<br>(04. BAB Daftar Pustaka.pdf)                                                                                                    | angka 1 di BAB I                                                                    |
| 05 Lampiran pdf<br>POF File<br>654 VB        | Semua lampiran (dijadikan 1 file)<br>(05. Lampiran.pdf)                                                                                                    |                                                                                     |

# **1** Masuk Laman Repository UBakrie

#### https://repository.bakrie.ac.id/

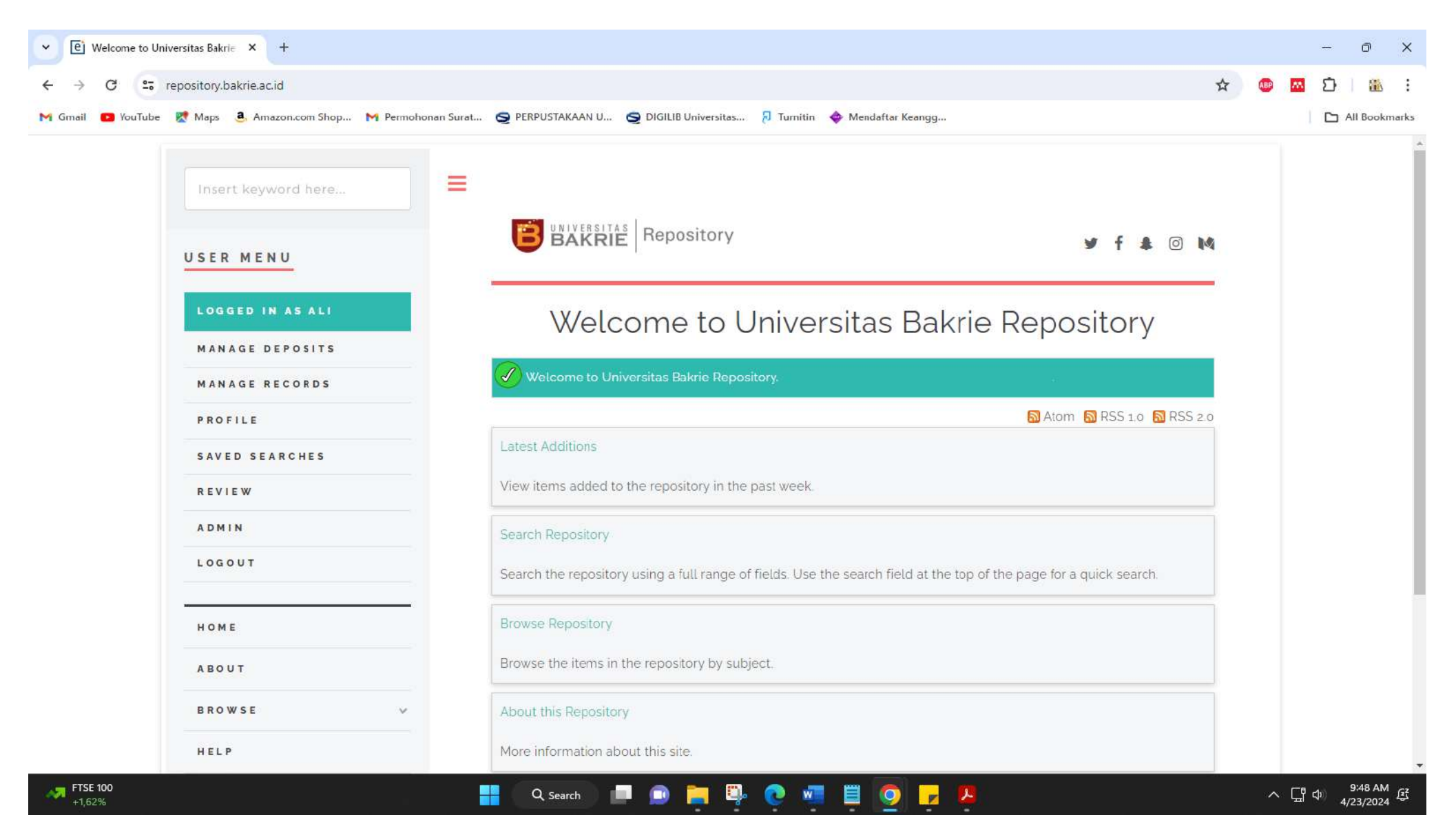

| <b>2.</b> Login                                                                                                    | 2. Usernam<br>Passworc                                                             | <b>e</b> : Nomor NIM<br>I : NIM@student.bakrie.ac.id                                                  |
|----------------------------------------------------------------------------------------------------|------------------------------------------------------------------------------------|----------------------------------------------------------------------------------------------------|
| C https://reposite v.bakrie 1. Klik Menu Login<br>Insert keywordhere.<br>USER MENU<br>USER MENU<br>LOCIN<br>NOKE<br>ABOUT<br>BROWSE<br>View lenss added to the repository in the past week                                                                                                    | A C C D C C C Huttpe//v<br>C C C L Huttpe//v<br>Home<br>Login<br>Bakrie Repository | rpositery.bakrie.ac.id/og/4.serv/login?target=http%3A%2F%/Papository.bakrie.ac.id%27/p%3Fusers%2Fhome |
| Policits         Search Repository           W Nor your - Personal by AlW Unexasty         Search the repository using a full range of fields. Use the search field           Browse Repository         Browse Repository           Browse the items in the repository by subject         About this Repository | hat the top of the page for a quick search.                                        | <b>Contoh:</b><br>Jsername : 1121002099<br>Password : 1121002099@student.bakrie.ac.id                 |

# **3.** Menambahkan Item Baru

| •            | 🕒 Manage dep    | posits - Universitas I × +                                                                         |   | $\sim$             | - | o ×        |
|--------------|-----------------|----------------------------------------------------------------------------------------------------|---|--------------------|---|------------|
| $\leftarrow$ | $\rightarrow$ G | O A https://repository.bakrie.ac.id/cgi/users/home                                                 | ☆ | $\bigtriangledown$ | ۲ | മ ≡        |
|              |                 | Home About Browse                                                                                  |   |                    |   |            |
|              |                 | Logged in as Dwi   <u>Manage deposits</u>   <u>Profile</u>   <u>Saved searches</u>   <u>Logout</u> |   | Search             |   |            |
|              |                 | Manage deposits                                                                                    |   |                    |   |            |
|              |                 | 3. Klik Menu New Item                                                                              |   |                    |   |            |
|              |                 |                                                                                                    |   |                    |   |            |
|              | 28°C            | Copyright © <u>Universitas Bakrie</u> . All rights reserved.                                       |   |                    |   | 11:23      |
| -            | Kabut           | 📑 Q 🖬 💭 🔤 📮 💱 💜 🐏 🧐 🗭 🎽                                                                            |   |                    |   | 24/04/2024 |

### **4.** Item Type

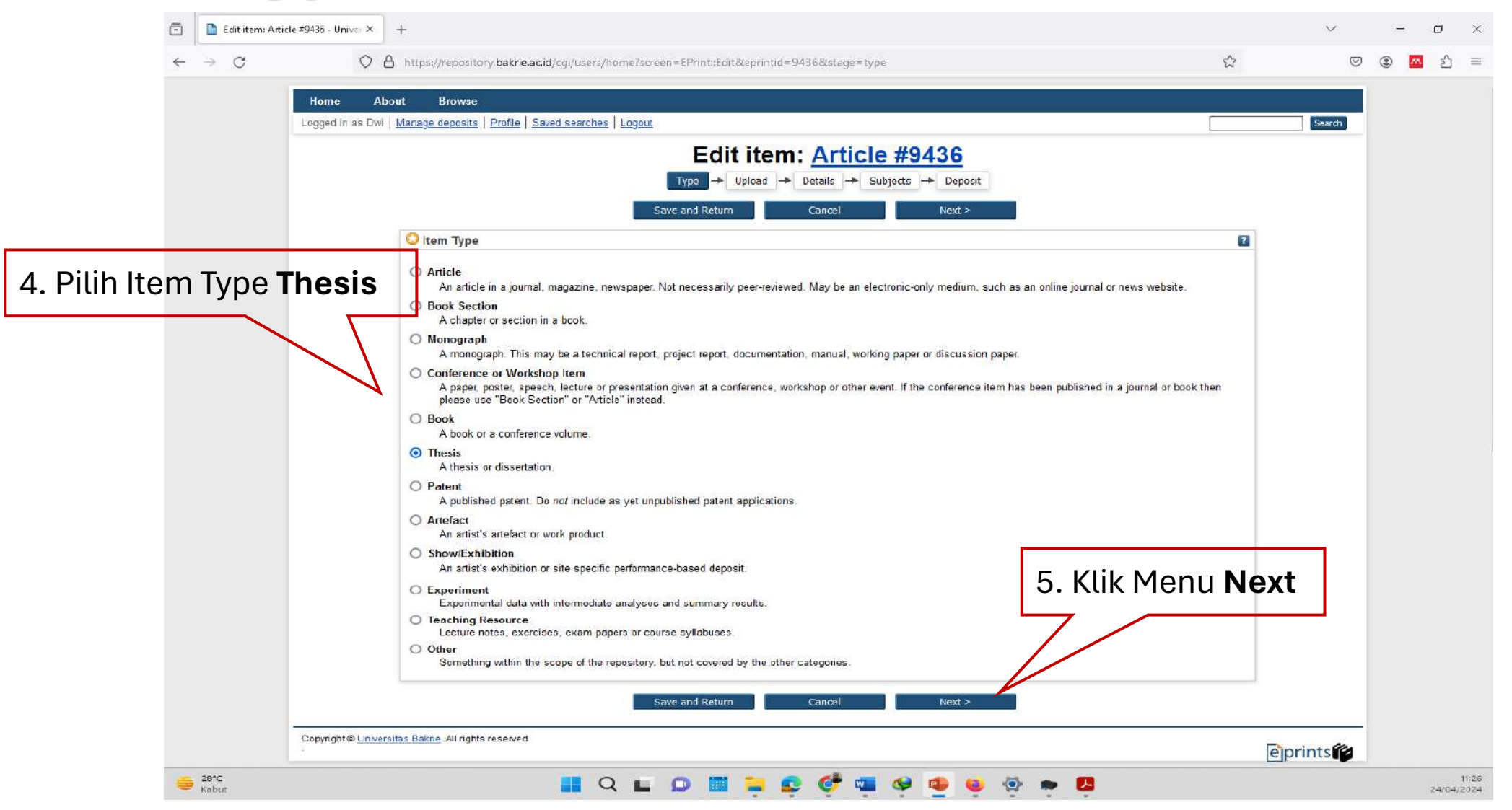

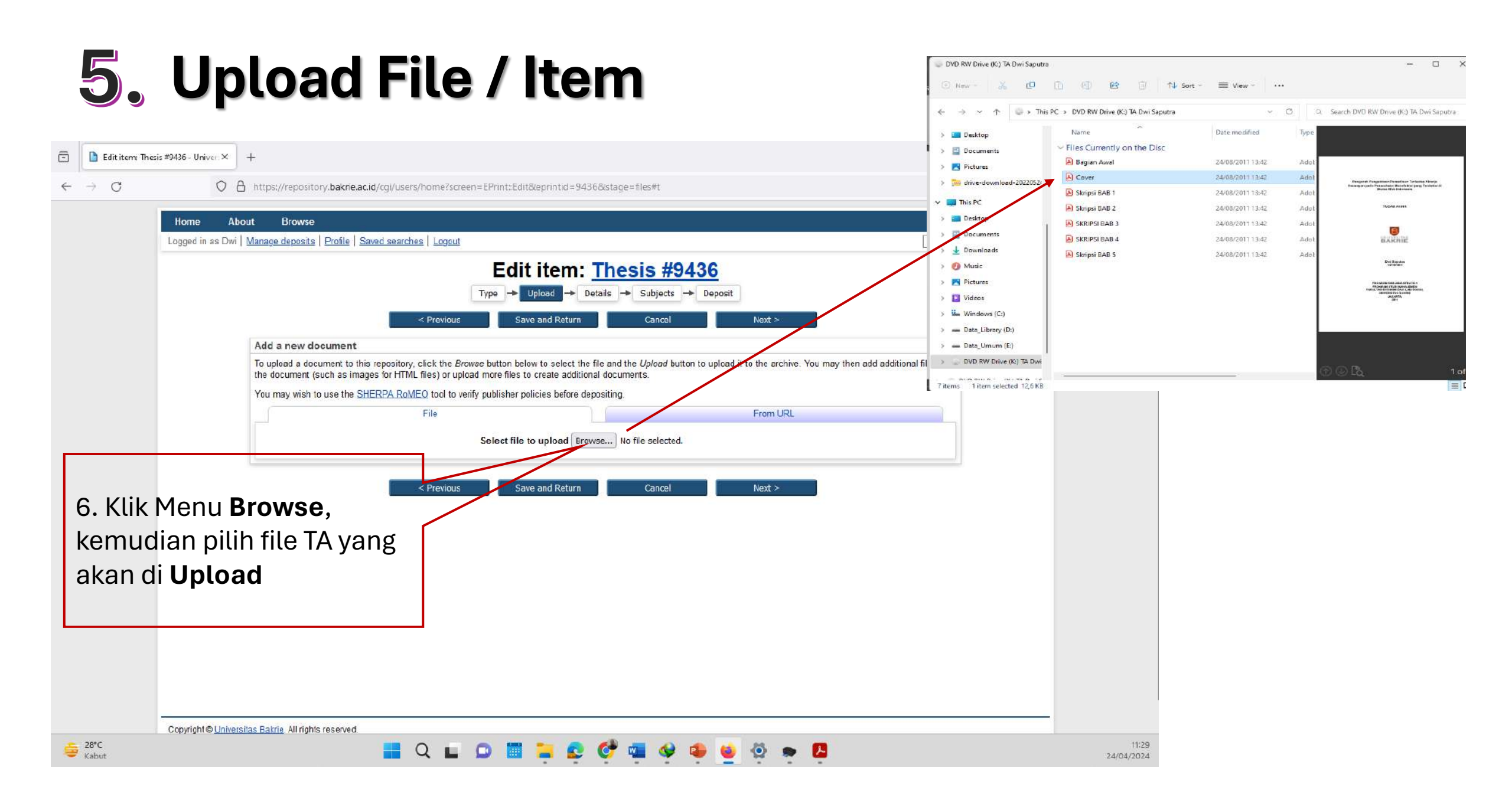

# 6. Setting Option File (1)

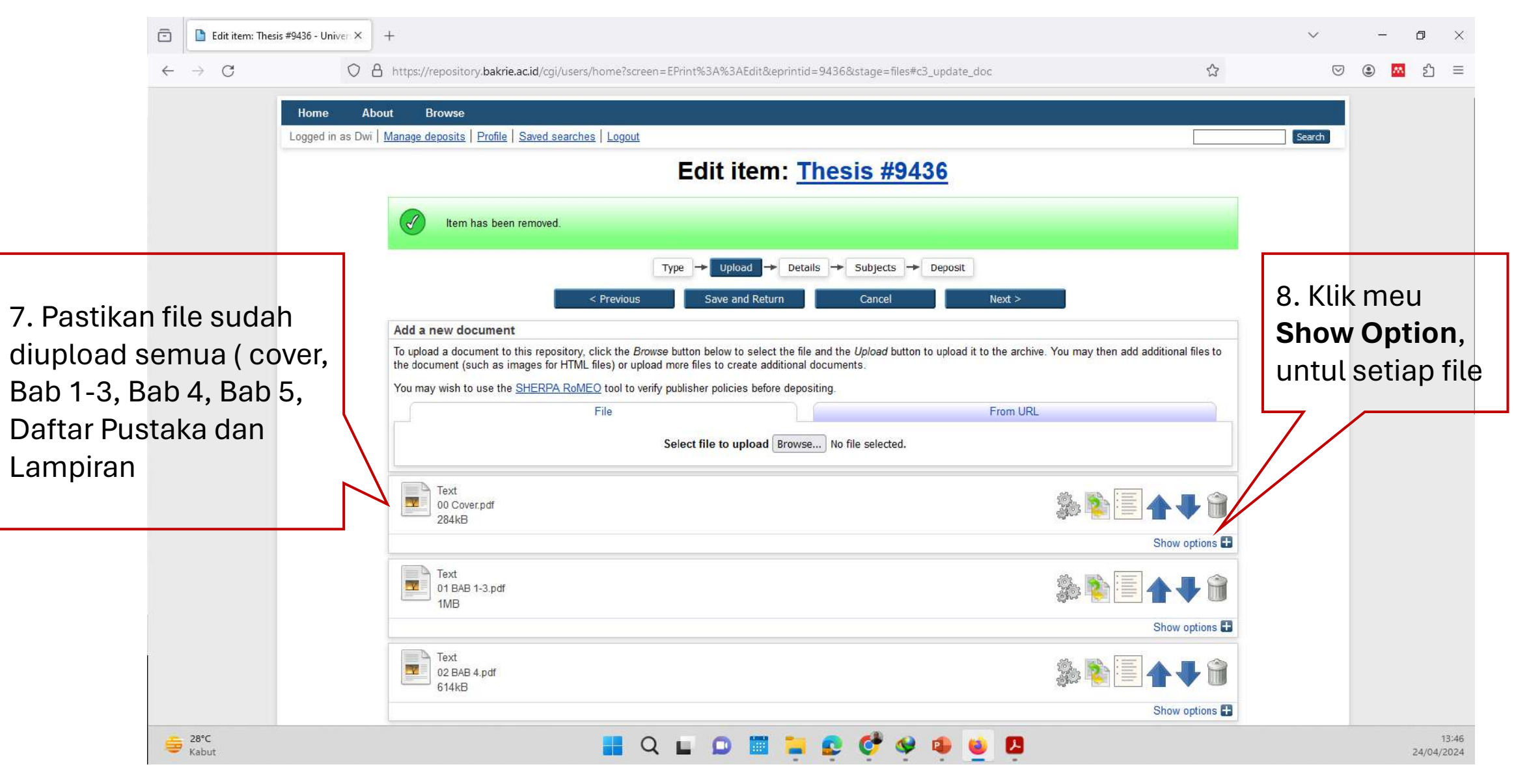

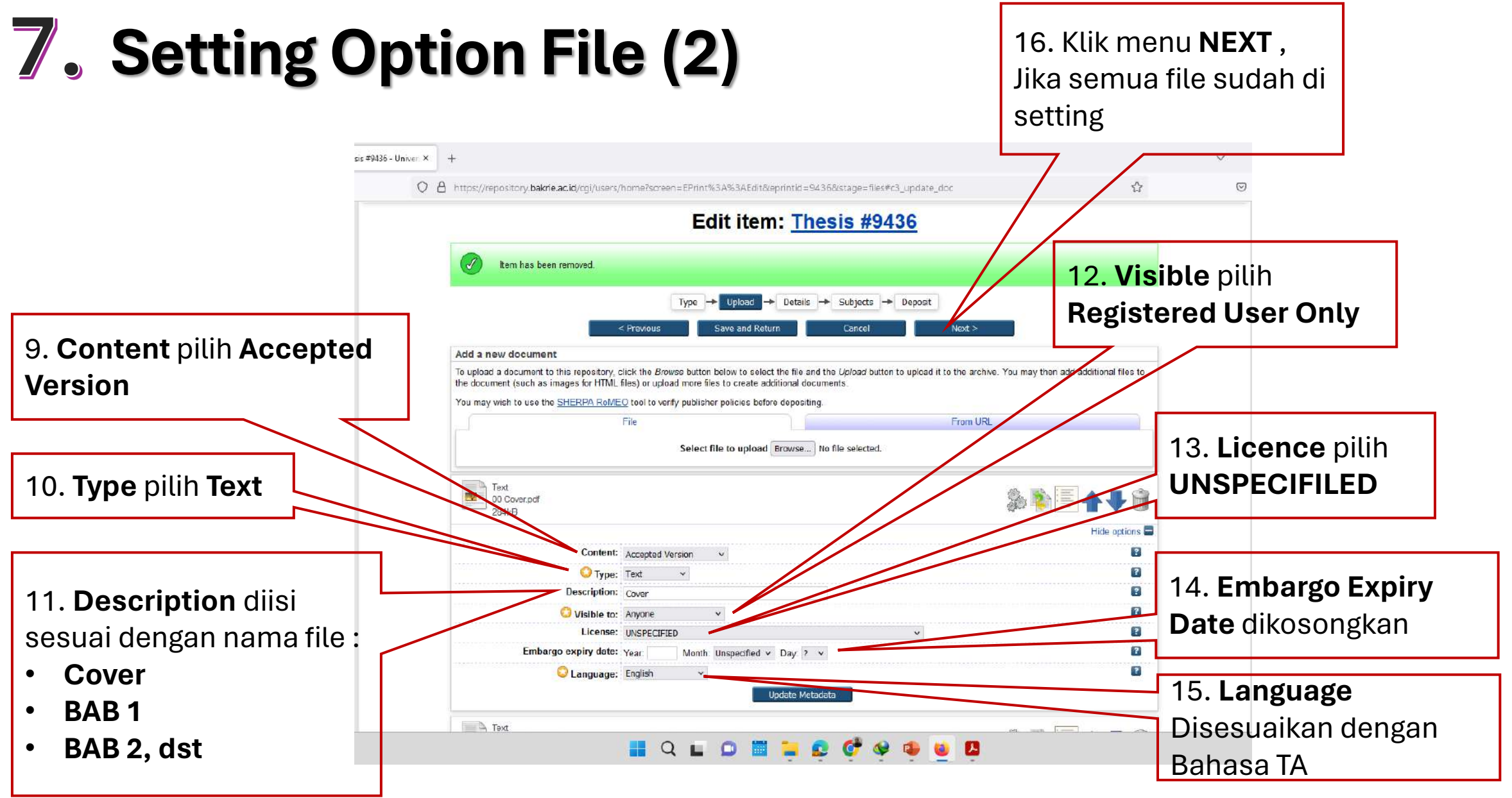

Note : Lakukan setting file Option untuk ke 6 file

## 8. Entri Details (1)

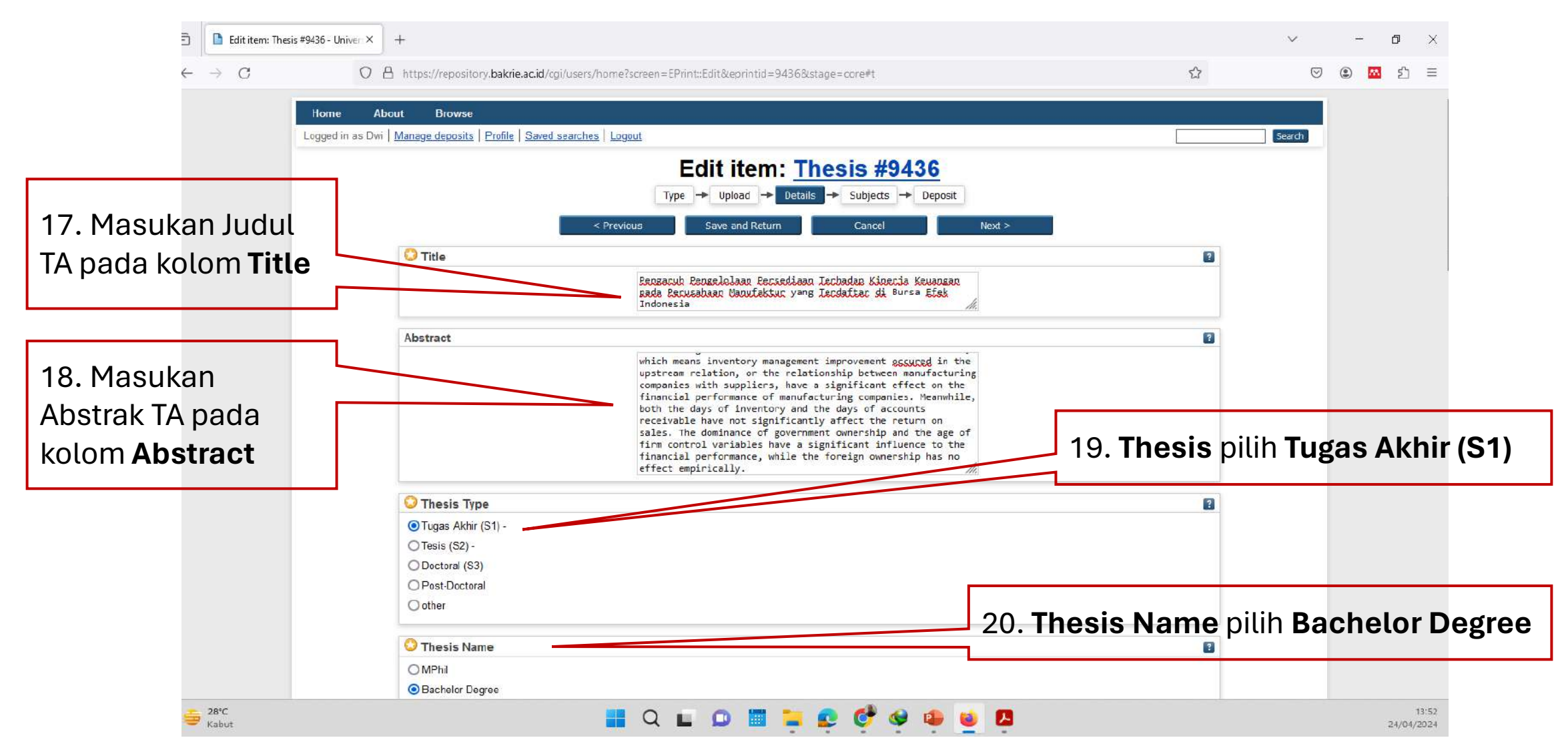

## **9**. Entri Details (2)

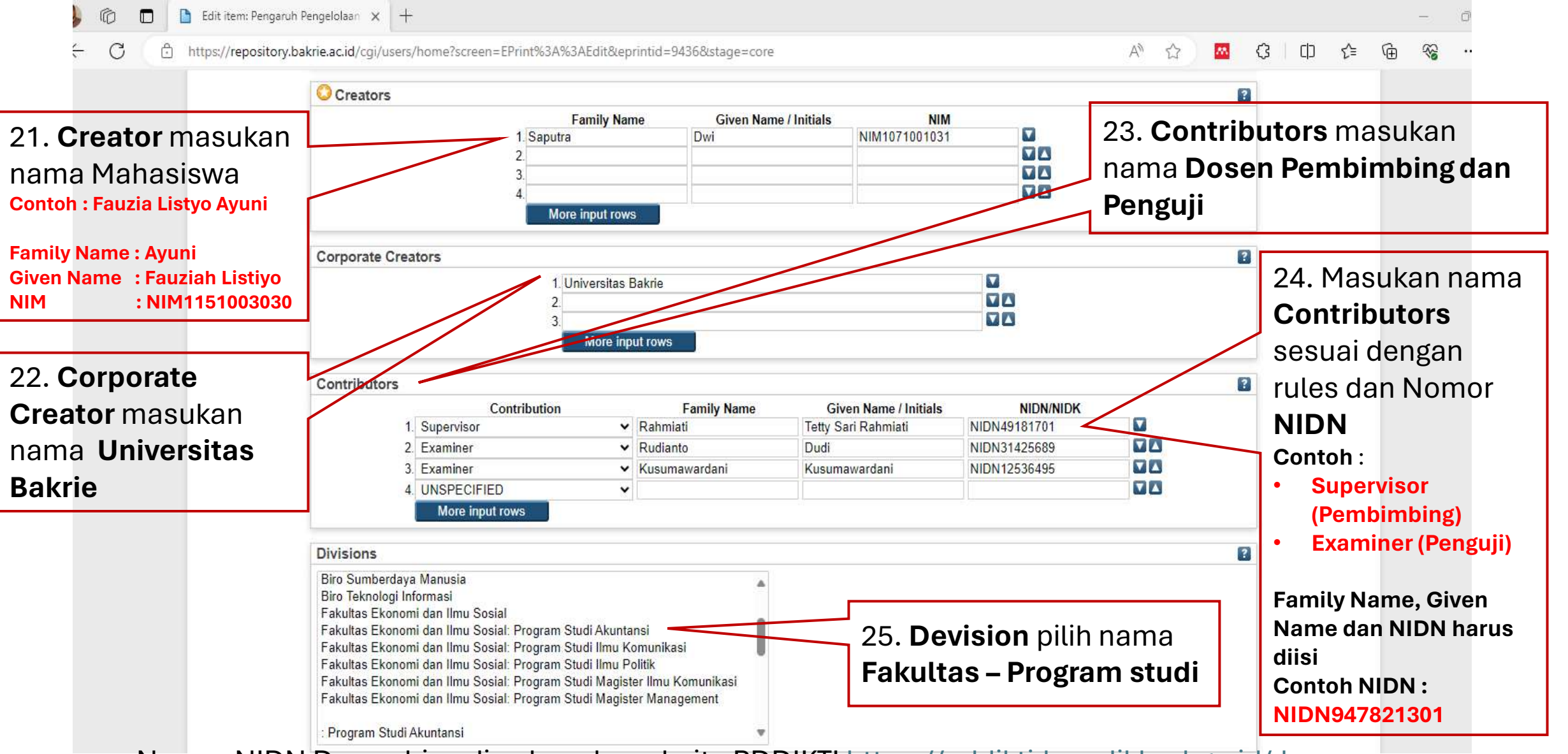

Nomor NIDN Dosen bisa di cek pada website PDDIKTI https://pddikti.kemdikbud.go.id/dosen

| 0. Entri De                                         | etails (3)                      |                                                                                         |       | 30. <b>Departemen</b> diisi dengan<br><b>KODEPRODI</b> dilanjut dengan<br><b>KODEPRODI</b> , Tanda Pager #,   |
|-----------------------------------------------------|---------------------------------|-----------------------------------------------------------------------------------------|-------|----------------------------------------------------------------------------------------------------|
| 😳 Pub                                               | lication Details                |                                                                                         |       | dan NAMA PRODI                                                                                                |
| 26. <b>Status</b> pilih<br><b>Unpublished</b>       | Status:                         | <ul> <li>Published</li> <li>In Press</li> <li>Submitted</li> <li>Unpublished</li> </ul> |       | Contoh :<br>KODEPRODI62201#Akuntansi<br>KODEPRODI :<br>61101 - Magister Manajemen 62201                       |
| 27. <b>Date</b> diisi tahun<br>lulus                | Date:                           | Year: 2011 Month: Unspecified V Day: ? V<br>Publication                                 |       | Akuntansi<br>41203 - Ilmu dan teknologi Pangan<br>70201 - Ilmu komunikasi<br>70101 - Magister Ilmu Komunikasi |
| 28. <b>Date Type</b> pilih<br>Publiation            | Official URL:                   | O Completion                                                                            |       | 67201 - Ilmu politik<br>61201 - Manajemen<br>57201 - Sistem Informasi<br>26201 - Teknik Industri              |
| 29. <b>Institution</b> di isi<br>Universitas Bakrie | Department:<br>Number of Pages: | KODEPRODI62201#Akuntansi                                                                |       | 55201 - Teknik Informatika<br>25201 - Teknik Lingkungan<br>22201 - Teknik Sipil                               |
|                                                     | Related URLs:                   | URL<br>More input rows                                                                  | URL T | ype<br>⊡ED ∨                                                                                                  |

# **11.** Entri Details (4)

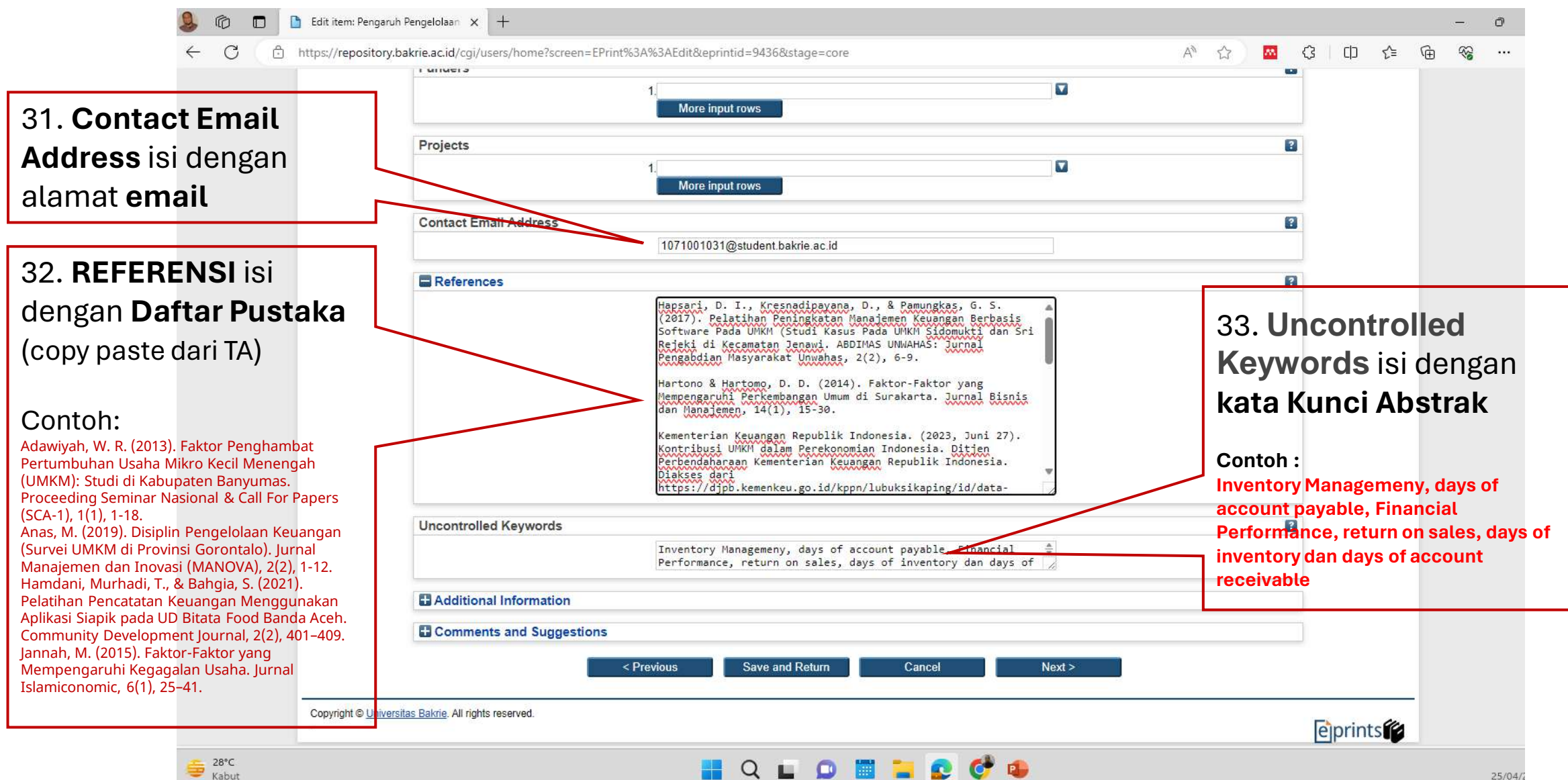

# **12.** Subject (1)

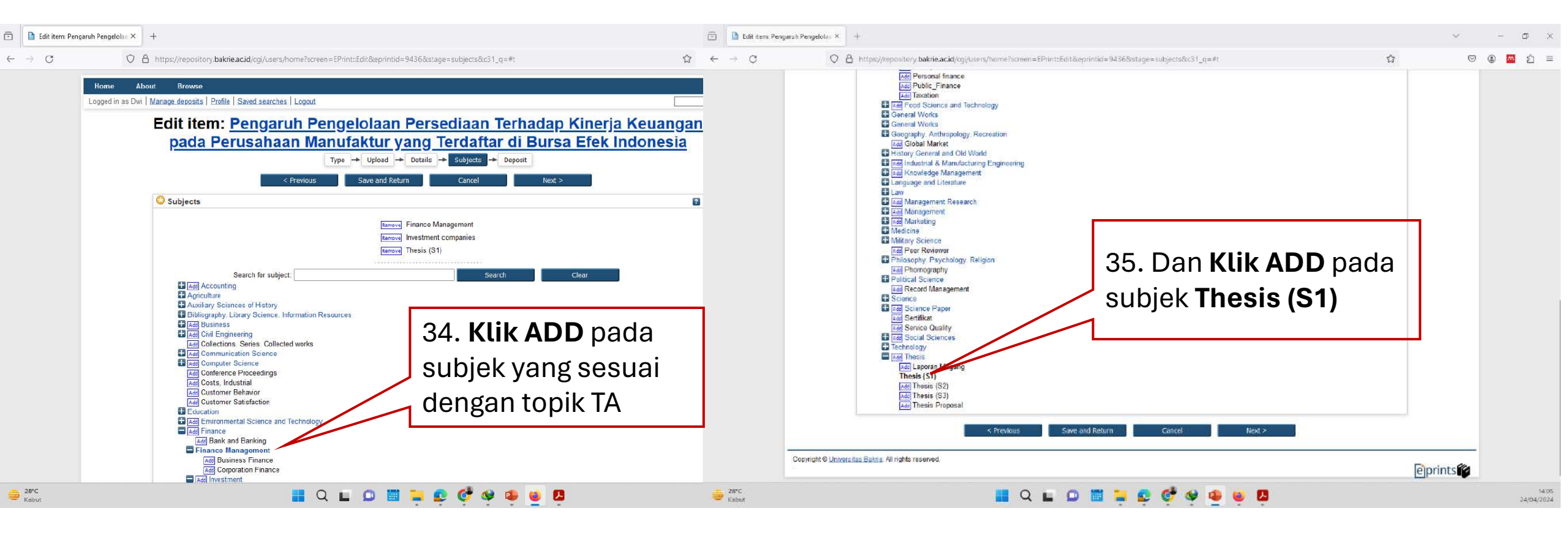

# **13.** Subject (2)

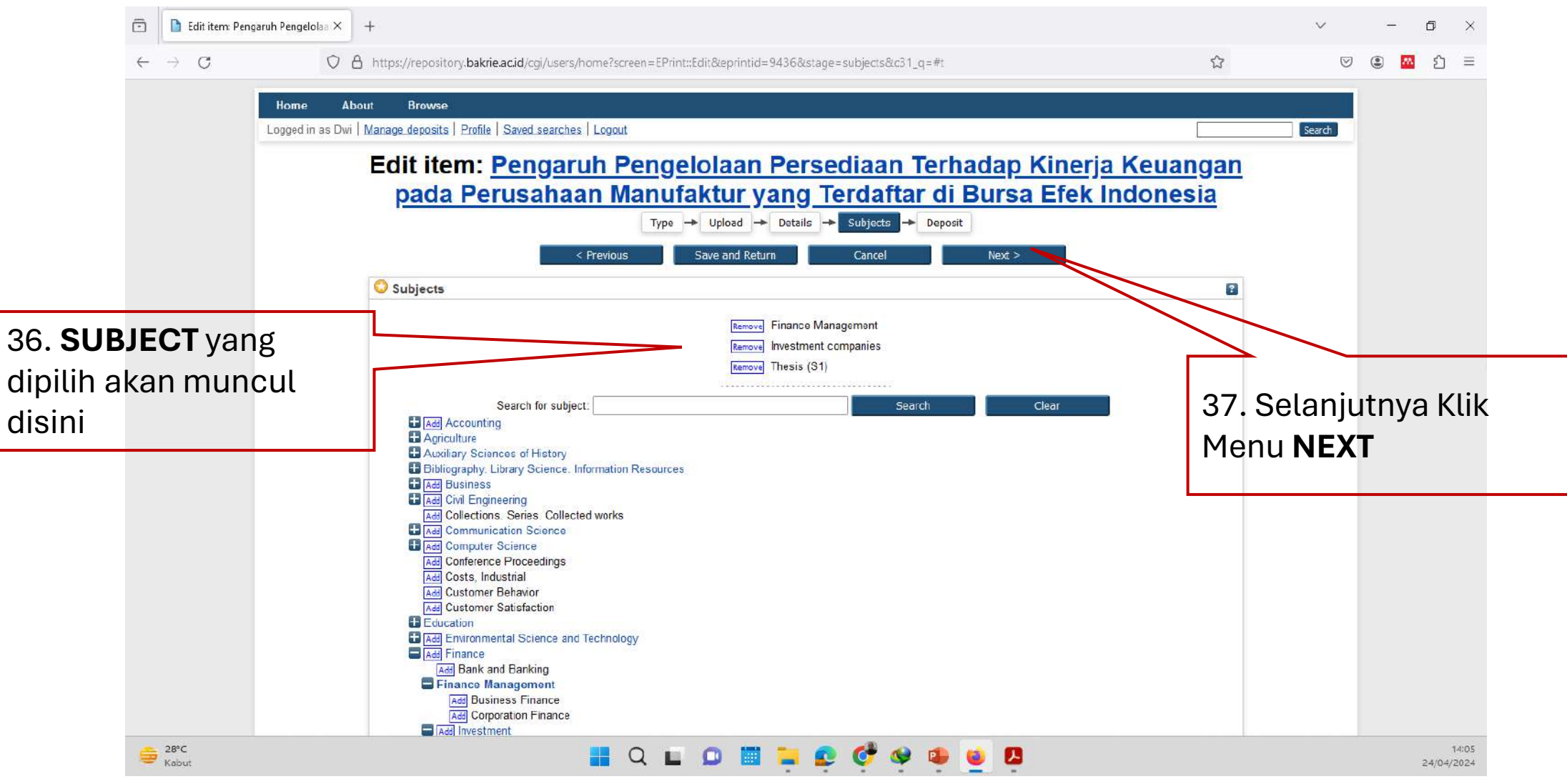

#### **14.** Kirim File/Item ke Deposit

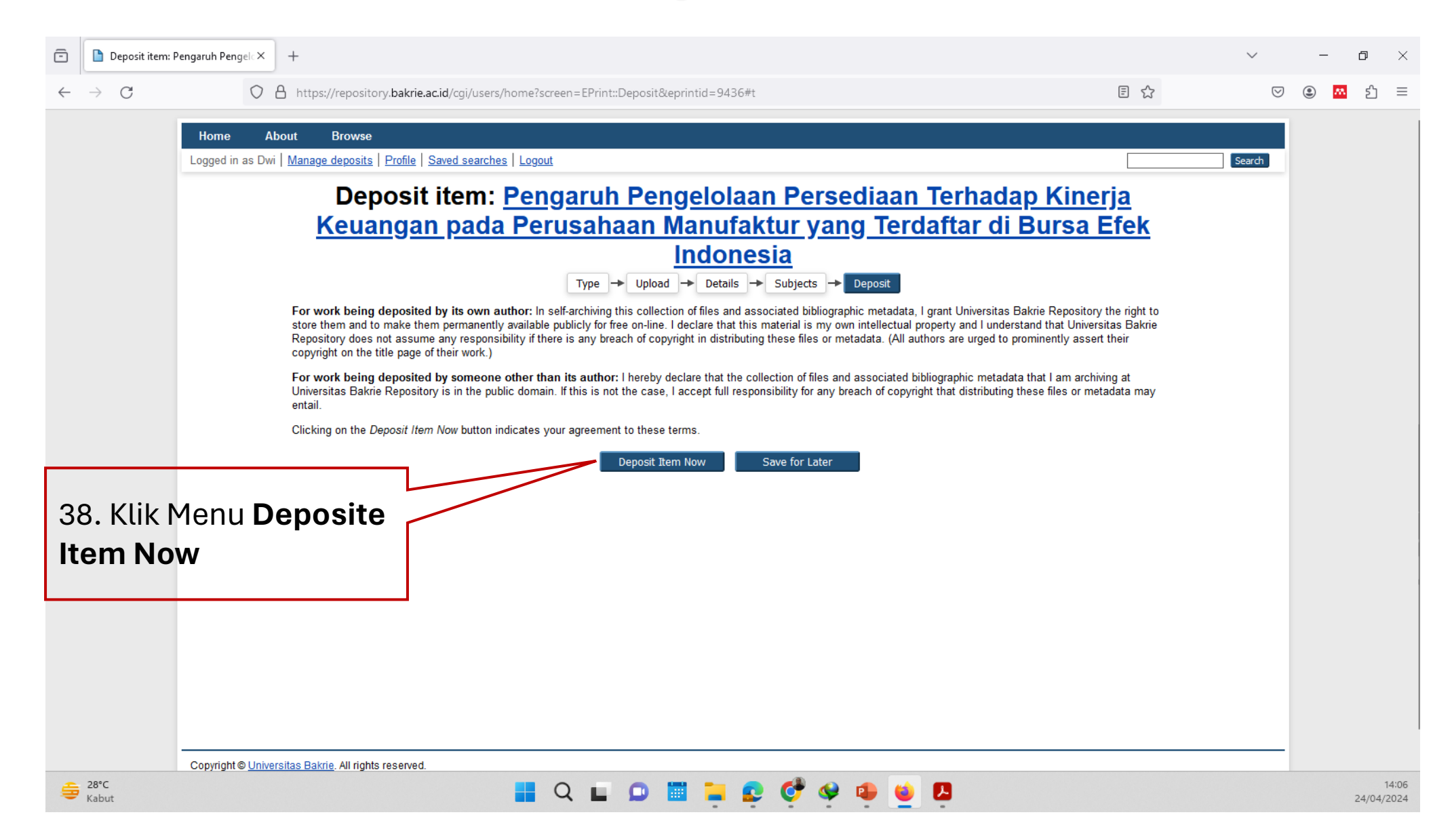

### **15.** View Item (Selesai)

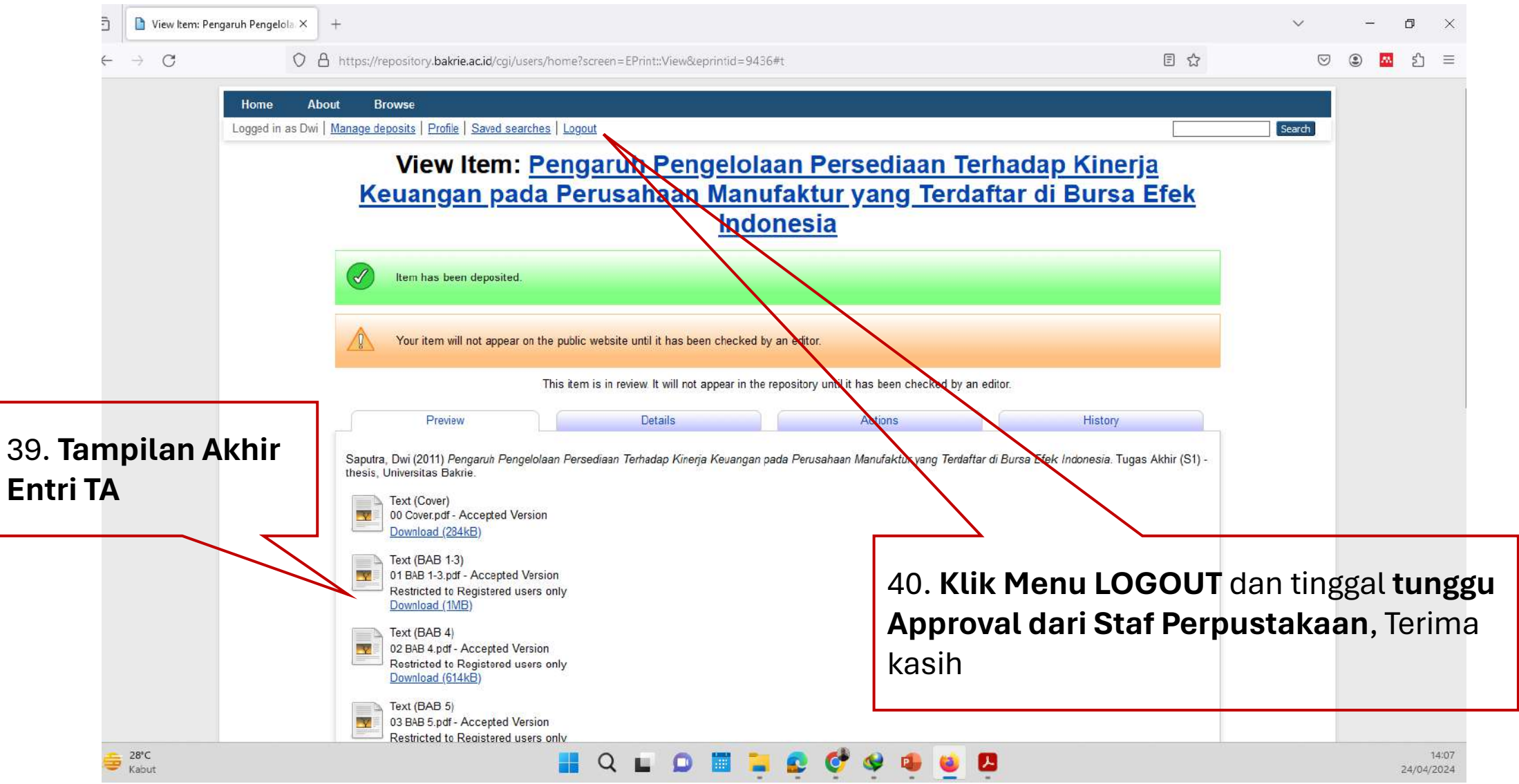